# GQ3060

User Guide

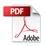

| Contents                                 |
|------------------------------------------|
| I. CAUTIONS ON MOBILE PHONE USE 4        |
| 1.1 INTERFERENCE 4                       |
| 1.2 REASONABLE USE                       |
| 1.3 QUALIFIED MAINTENANCE SERVICE        |
| 1.4 WATER-RESISTANCE                     |
| 1.5 EMERGENCY CALLS                      |
| 2 PRECAUTIONS FOR USE OF BATTERY 4       |
| 3 CAUTIONS FOR CHILDREN                  |
| II. START TO USE                         |
| 3.1 TO INSERT SIM CARD(S):               |
| 3.2 Charge the battery                   |
| III. BASIC FUNCTIONS                     |
| 1. LOCK AND UNLOCK THE SCREEN            |
| 2. MAKE IT YOURS                         |
| 3. SWITCH TO RECENTLY USED APPLICATION14 |
| 4. MAKE A CALL                           |
| 5. CALL LOG                              |

| 6. Answering Phone Calls and Rejection    | 17 |
|-------------------------------------------|----|
| 7. ADD A CONTACT                          | 18 |
| 8. SEND AND RECEIVE MESSAGE(S)            | 19 |
| 9. Browser the Web                        | 21 |
| 10. ENJOY MUSIC                           | 21 |
| 11. DOWNLOAD APPLICATIONS FROM PLAY STORE | 22 |
| 12. MANAGE APPLICATIONS                   | 23 |
| 13. APPLICATIONS & UTILITIES              | 24 |
| 14. Settings                              | 24 |
|                                           |    |

# I. Cautions on mobile phone use

# 1.1 Interference

All phones may be interfered, which affect phone calls.

# 1.2 Reasonable use

Use only in the normal position. Do not touch the antenna area unnecessarily.

#### 1.3 Qualified maintenance service

Only qualified personnel may install or repair this product.

#### 1.4 Water-resistance

Your device is non water-resistant. Keep it dry.

#### 1.5 Emergency calls

Ensure the phone is switched on and in service. Enter the emergency number and press the Dialer icon.

#### 2 Precautions for use of battery

2.1 Do not dispose of batteries near or in a fire to avoid dangers.

2.2 Do not dispose of batteries in the garbage. Dispose of batteries to assigned battery recycling center.

## 3 Cautions for children

Keep your device out the reach of children in case of accidental injury caused by incorrect use of the device as toys.

#### II. Start to use

#### 3.1 To insert SIM card(S):

Insert the SIM card correctly in the card slot(s) (See figure below), suggest switch off the phone when you insert SIM card.

Insert the Micro SD card into the slot with the correct direction (See figure below), suggest switch off the phone when you insert SIM card.

Note: Use only compatible memory cards with this device. Incompatible memory cards may damage the card or the device and corrupt the data stored in the card.

#### 3.2 Charge the battery

During charging, the battery indicator on the phone is a thunder icon. If the device is switched off during charging, there will still be a charging indication on the screen that shows the phone is being charged. If the device is overused when the battery is low, the charging icon might take some time to appear.

When the battery indicator on the screen display 'Battery is full', thunder icon will disappear, which means the completion of charging. If the phone is switched off during charging, the screen will display 'Battery is full '. It generally takes 4 hours to charge the battery. During charging, the battery, the device and the charger will get hot. This is normal.

Unplug the charger from the AC electrical outlet and disconnect the wiring between the phone and the charger after charging.

Cautions: Charge the phone in a well ventilated place in which the temperature is between -10 °C

to +55°C. Use the charger provided by the manufacturer only. The use of unconfirmed charger may lead to dangers and violate the manufacturer's warranty clause. If the temperature is too high or too low during charging, the device will automatically send a warning and stop charging to avoid damage to the battery or any danger.

#### III. Basic functions

# 1. Lock and unlock the screen

Press power button to enter Sleep mode and meanwhile the screen will be locked; press power button again to wake up and then swipe up for unlock.

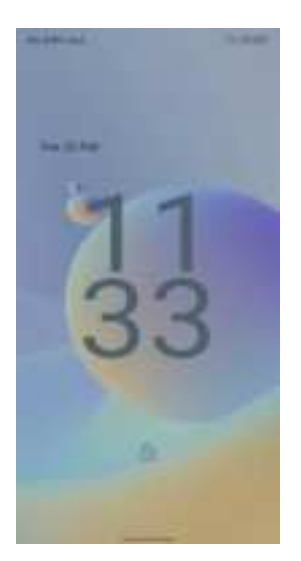

# 2. Make it yours

2.1 Home screen: It is your starting point to access all the features on your phone. It displays application icons, widgets, shortcuts, and other features. Long press home screen and Modify Walpaper.

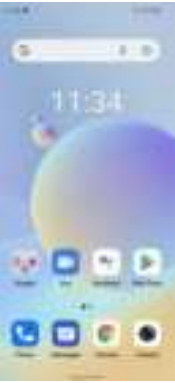

2.2 Long press **Ho**me screen, and then you can Modify Wallpaper; or enter Launcher and long press and hold an application till the screen vibrates, and then loosen your hold finger.

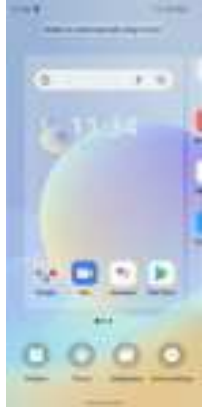

Long press and hold the widget or icon you want to move. Once the phone vibrates, don't loosen your hold on the icon. Drag the widget or icon to a new location on the screen Press and hold on an icon till the phone vibrates, and drag the widgets or icon to the trash for remove!

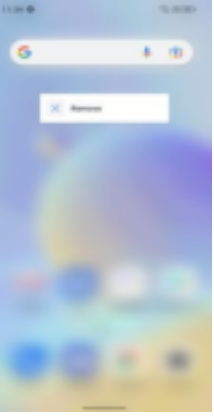

Swipe left and enter to applaction list.

Ô 14 D -1 11.00 10

2.3 Notification Bar: At the top of the screen, the Status Bar displays the time, status, and notifications. If there is a new message, missed call or something in the notification bar, you can drag it down to open notification panel and click the desired one to have a view. When you finished, you can close it by dragging the panel up or pressing "Back".

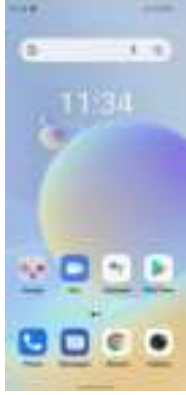

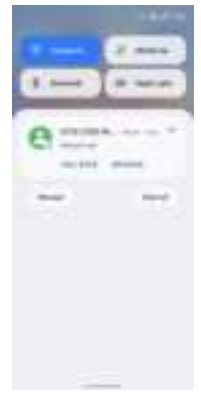

# 2.4 Android<sup>™</sup> and computer connection

If you connect your phone to PC via USB, you can find the USB options, choose This Device file Transfer option, you can see your phone memory in PC, this is same function like USB storage.

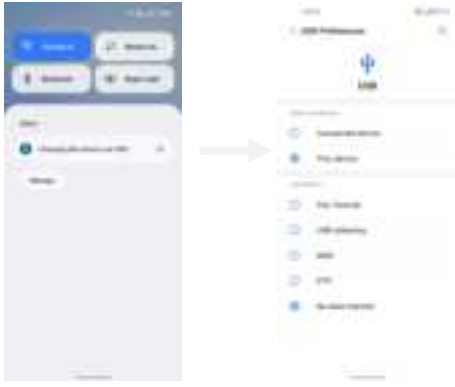

# 3. Switch to Recently Used Application

Press menu key.

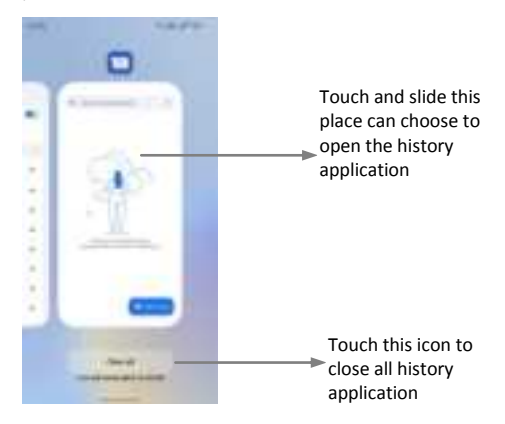

# 4. Make a call

Click Les and enter a complete phone number to make a call. Your phone supports smart search.

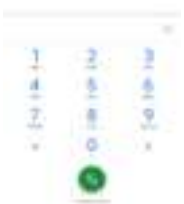

Swipe to right to view Call history and Contacts.

# 5. Call log

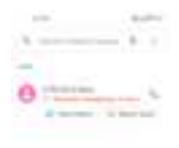

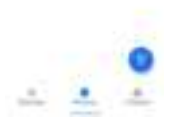

Press the number if you want to see the details , send message or call back, there are three options for you.

Press the number, you can view the contact details, send a message or call back.

# 6. Answering phone calls and rejection

When there is an incoming call, you can drag the icon up or down to answer or hang up it directly.

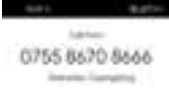

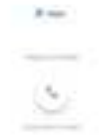

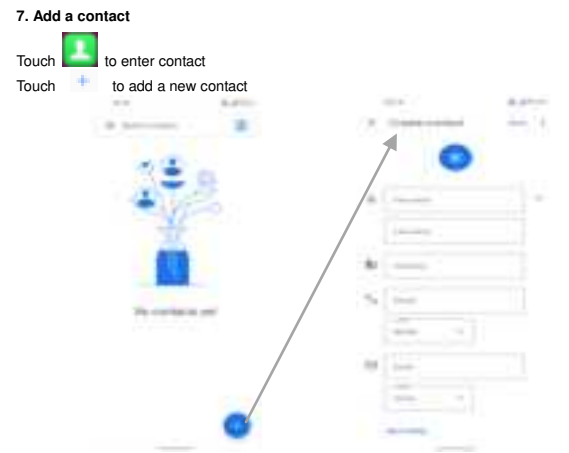

Click here to add new contact and in this page press menu key to enter menu view, setting, etc.

#### 8. Send and Receive message(s)

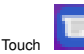

enter to messaging, touch "Start chat".

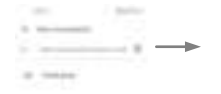

Tap this icon to select desired contact from phone

Touch to switch the digital input and symbols

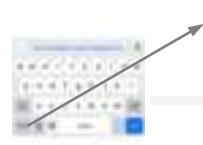

Press space or a punctuation mark to enter the highlighted

suggestion

When you are composing a new text message, you can select text for cutting or copying. The selected text is highlighted in blue

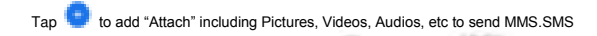

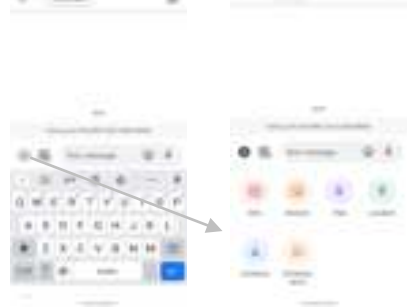

When a new message comes, you can read by dragging notification panel and click the message, or entering Message to read it directly.

Long press one of the all message threads, you can delete it".

#### 9. Browser the Web

9.1 Set up Internet/Data connection

Enter Settings > More..., scroll down to find out Mobile network, and then enter "Access Points Names, choose the desired WAP account.

9.2 Switch on Data connection or Wi-Fi

To browse the web, you need to switch on Data connection. If there is Wi-Fi around, you can switch on Wi-Fi to use it browse the web.

#### 10. Enjoy music

When you copy music to your SD card, the Music player searches the card for music files and builds a catalog of your music, based on information about each file that is stored in the file itself.

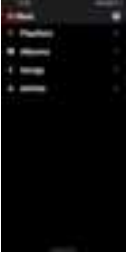

# 11. Download applications from Play Store

- 11.1 Add Google™ account
- 11.2 Enter play store and download apps

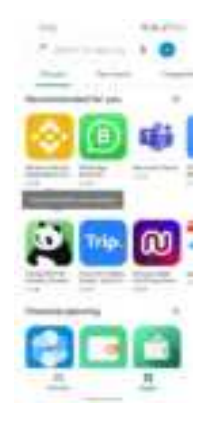

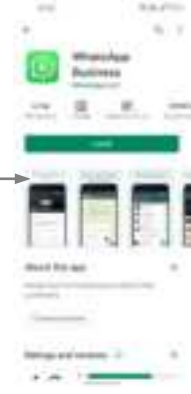

22

# 12. Manage Applications

Enter Setting > App. You can see app info.

| 100         | 100.475 | 100                                                                                                    |   |
|-------------|---------|----------------------------------------------------------------------------------------------------|---|
| 1.000       |         | 1.000                                                                                                    |   |
| 0           |         | 8                                                                                                    |   |
|             |         |                                                                                                    |   |
| -           |         |                                                                                                    |   |
| 0           |         | +                                                                                                    |   |
| -           |         | transfer to the second                                                                                                    |   |
|             |         | 5 (mill + 1 / 1 / 1 / 1 / 1 / 1 / 1 / 1 / 1 / 1                                                                                                    |   |
| could anti- |         | 300-00-0-0-C                                                                                                    |   |
| diam'ne .   |         |                                                                                                    |   |
| 1000        |         |                                                                                                    |   |
|             |         | Series Sector                                                                                                    |   |
|             |         | and a second second sec | - |

#### **13. APPLICATIONS & UTILITIES**

For your entertainment purpose, your device is provided with several interesting games, applications and utilities, such as Gmail, Email, Play Store.Before accessing the applications, please turn on the data connection or connect to wifi.

#### 14. Settings

#### 14.1 Wi-Fi

Open Wi-Fi, search nearly Wi-Fi and connect it, then you can use Internet or download apps for free.

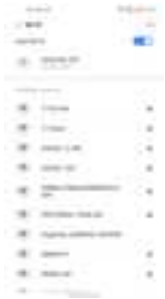

#### 14.2 Bluetooth

Open Bluetooth, connect to other phone, you can share something like music, photos, movies etc to other people.

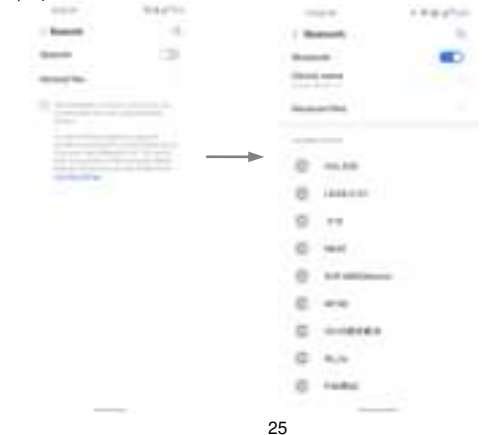

# 14.3 Security

Screen lock.

There are four screen lock ways for you to choose :Slide, Pattern, PIN, Password.

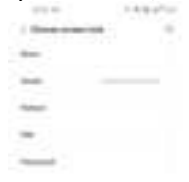

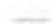

# 14.4 Face ID

Click Settings - Security and Location - Face Unlock, follow the prompts ,after completing the face recording, you can use the face unlock function.

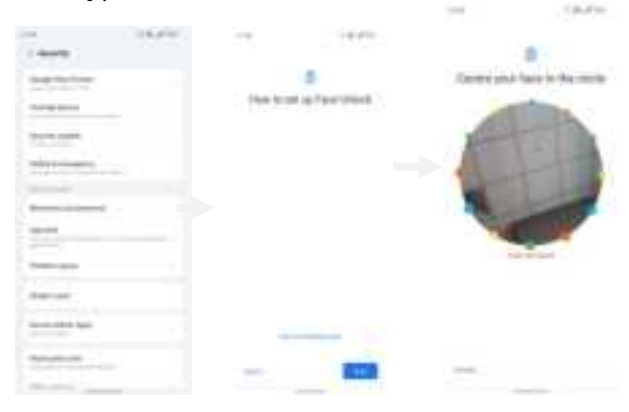

#### 14.5 Fingerprint

Click Settings - Security and Location - fingerprint, follow the prompts ,after completing the fingerprint recording, you can use the fingerprint unlock function.

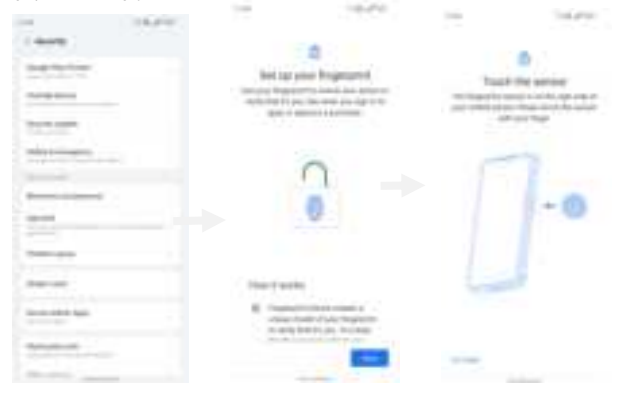

28

# Warning:

1.Use careful with the earphone maybe possible excessive sound pressure from earphones and headphones can cause hearing loss.

2. CAUTION: RISK OF EXPLOSION IF BATTERY IS REPLACED BYAN INCORRECT TYPE. DISPOSE OF USED BATTERIES ACCORDINGTO THE INSTRUCTIONS.

3. The product shall only be connected to a USB interface of version USB2.0.

4. Adapter shall be installed near the equipment and shall be easily accessible.

- 5. Operation temperature:-10~40°C.
- 6. The plug considered as disconnect device of adapter.

7. SAR: The device complies with RF specifications when the device used at 0.5cm from your body (SAR limit 2.0 W/Kg). The device is in compliance with the requirements.

8. Accessories information:

Model: UF83PD3301

Input: 100-240V~50/60Hz 0.8A Output: 5.0V --- 3.0A 15.0W

or 9.0---3.0A 27.0W or 11.0V---3.0A 33.0W or 12.0V---2.5A 30.0W or 15.0V---2.0A 30.0W or 20.0V---1.5A 30.0W

PPS:3.3V-11.0V ---- 3.0A 33.0W Max

Restrictions in the 5 GHz band:

According to Article 10 (10) of Directive 2014/53/EU, the packaging shows that this radio equipment will be subject to some restrictions when placed on the market in Belgium (BE), Bulgaria (BG), the Czech Republic (CZ),Denmark (DK), Germany (DE), Estonia (EE), Ireland (IE), Greece (EL), Spain(ES), France (FR), Croatia (HR), Italy (IT), Cyprus (CY), Latvia (LV), Lithuania(LT), Luxembourg (LU), Hungary (HU), Malta (MT), Netherlands (NL), Austria(AT), Poland (PL), Portugal (PT), Romania (RO), Slovenia (SI), Slovakia (SK),Finland (FI), Sweden (SE),, Turkey (TR), Norway(NO), Switzerland (CH), Iceland (IS), and Liechtenstein (LI). The WLAN function for this device is restricted to indoor use only when operating in the 5150 to 5250 MHz frequency range.

|   | ES | LU | RO | CZ | FR | HU | SI |
|---|----|----|----|----|----|----|----|
|   | DK | HR | BE | BG | DE | EE | Ш  |
|   | EL | IT | Су | LV | LT | SK | MT |
| ) | NL | AT | PL | PT | FI | SE | TR |
|   | NO | СН | IS | LI |    |    |    |

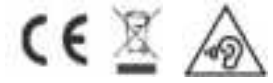

# **Declaration of Conformity (DoC)**

# We, Shenzhen Gotron Electronic CO., LTD.

7B01, Building A, Block 1, AnhongjiTianyao Plaza, Longhua District, Shenzhen City, Guangdong Province China Declare that the DoC is issued under our sole responsibility and belongs to the following product(s):

| Product Type:    | Mobile Phone                                        |  |
|------------------|-----------------------------------------------------|--|
| Trademark:       | ulefone                                             |  |
| Model Number(s): | Armor 20WT, Armor 20W, Armor 20W Pro, Armor 20 Pro, |  |
|                  | Armor 20W Lite, Armor 20 Lite                       |  |

(Name of product, type or model, batch or serial number)

System components:

PIFA Antenna: BT/Wi-Fi2.4G:1.1Bi; WIFI5.2G:1.2dBi; WIFI5.8G:1.4dBi; GPS:1.2dBi GSM900: -2.19dBi, DCS1800:-0.18dBi; WCDMA Band Ⅰ: -0.13dBi, Band Ⅷ: -2.19dBi; LTE: B1: -0.13 dBi; B3: -0.18dBi; B7: 1.06 dBi; B8: -2.19 dBi; B20: -0.86 dBi; B28:-1.45 dBi; B38: 1.47 dBi; B40: 0.25 dBi; Adapter: Model: UF83PD3301 Input: 100-240V~50/60Hz 0.8A Output: 5.0V 3.0A 15.0W or 9.0 3.0A 27.0W or 11.0V 3.0A 33.0W or 12.0V 2.5A 30.0W or 15.0V 2.0A 30.0W or 20.0V 1.5A 30.0W PPS:3.3V-11.0V 3.0A 33.0W Max Manufacturer: Guangdong Beicom Electronics Co., Ltd. Rechargeable Li-ion Battery: Model: 3060; Specification: DC 3.85V, 10850mAh; Manufacturer: Shenzhen Hua Tian Tong Technology Co., Ltd. USB Cable: 100cm;

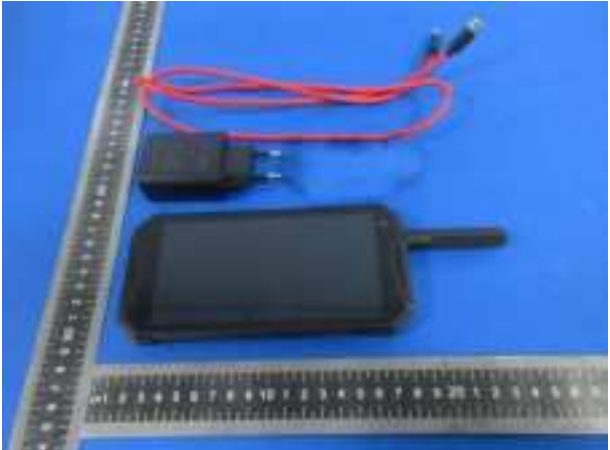

The object of the declaration described above is in conformity with the essential requirements of the relevant Union harmonization legislation: Radio Equipment Directive *RED (2014/53/EU)*.

The following harmonized standards and technical specifications have been applied:

HEALTH & SAFETY (Art. 3(1)(a)):

EN 50360:2017; EN 50566:2017; EN 62209-1:2016; EN 62209-2:2010; EN 62479:2010

EN 62368-1:2014+A11:2017

# EMC (Art. 3(1)(b)):

ETSI EN 301 489-1 V2.2.3 (2019-11)

ETSI EN 301 489-3 V2.1.1 (2019-03) ETSI EN 301 489-17 V3.2.4 (2020-09) ETSI EN 301 908-13 V13.2.1 (2022-02) ETSI EN 301 489-52 V1.2.1 (2021-11) EN 55032:2015+A1:2020 EN 55035:2017+A11:2020 EN IEC 61000-3-2:2019+A1:2021 EN 61000-3-3:2013+A2:2021 Radio Spectrum (Article 3.2): EN 301 511 V12.5.1 (2017-03); EN 301 908-1 V13.1.1 (2019-11); EN 301 908-2 V13.1.1 (2020-06); EN 301 908-13 V13.2.1 (2022-02); EN 300 328 V2.2.2 (2019-07); EN 301 893 V2.1.1 (2017-05); EN 300 440 V2.2.1 (2018-07); EN 303 345-1 V1.1.1 (2019-06); EN 303 345-3 V1.1.1 (2021-06); EN 303 413 V1.2.1 (2021-04); Notified Body Involved: Notified body involved: TÜV Rheinland LGA Products GmbH, 0197, RT 60168738 0001 and <Notified body name, Notified body number, Certification number> Notified Body: TÜV Rheinland LGA Products GmbH Notified Body Number: 0197 **Activity Performed:** Module B/C on Article 3.1a, 3.1b, 3.2 and 3.3

| Function               | Operation Frequency                     | Max RF output | Limit                     |  |
|------------------------|-----------------------------------------|---------------|---------------------------|--|
|                        |                                         | power:        |                           |  |
| BLE                    | 2402MHz-2480MHz                         | -5.73 dBm     | 20 dBm.                   |  |
| BT(BR+EDR)             | 2402MHz-2480MHz                         | 6.57 dBm      | 20 dBm.                   |  |
| WIFI 802.11b/g/        | 802.11b/g/n(20MHz): 2412~2472MHz;       | 15.84 dBm     | 20 dBm.                   |  |
| n(HT20/40)             | 802.11n(40MHz):2422~2462MHz             | 13.04 0.011   |                           |  |
| Wi-Fi                  | 802.11a/ n20/ac20:5180MHz~5240MHz       |               |                           |  |
| 5.2G(802.11a/n20/n40/a | 802.11 n40/ac40:5190MHz~5230MHz         | 9.83 dBm      | 23 dBm.                   |  |
| c20/ac40/ac80)         | 802.11ac80:5210MHz                      |               |                           |  |
| Wi-Fi                  | 802.11a/ n20/ac20:5745MHz~5825MHz       |               |                           |  |
| 5.8G(802.11a/n20/n40/a | 802.11 n40/ac40:5755MHz~5795MHz         | 9.79 dBm      | 13.98 dBm.                |  |
| c20/ac40/ac80)         | 802.11ac80: 57750MHz                    |               |                           |  |
|                        | TX(Uplink):880M-915MHZ;                 | 22.64 dBm     | class 4 (33±3dBm)         |  |
| G3W/GFR3/LGFR3 900     | RX(Downlink):925M-960MHZ                | 52.04 UBIII   |                           |  |
| GSM/GPRS/EGPRS         | TX(Uplink):1710M-1785MHZ;               | 20.00 dDm     | class 1 (30±3dBm)         |  |
| 1800                   | RX(Downlink):1805M-1880MHZ              | 30.22 UBIII   |                           |  |
|                        | TX(Uplink):1920-1980MHz;                | 22.22 dBm     | 24 (dBm) +1,7/-3,7 (dB)   |  |
| WCDIVIA BT             | RX(Downlink):2110-2170MHz               | 23.35 UDIT    |                           |  |
|                        | TX(Uplink): 880-915MHz;                 | 23 17 dBm     | 24 (dPm) + 1.7 / 2.7 (dP) |  |
|                        | RX(Downlink):925-960MHz                 | 23.17 0011    | 24 (UDIII) +1,7/-3,7 (UD) |  |
|                        | TX(Uplink):1920-1980MHz;                | 22.01dBm      | 23(dBm) ±2                |  |
|                        | RX(Downlink):2110-2170MHz               | 20.910011     |                           |  |
|                        | TX(Uplink) :1710-1785MHz;               | 23.8 dBm      | 23(dBm) ±2                |  |
|                        | RX(Downlink):1805-1880MHz               | 20.0 0.011    |                           |  |
|                        | TX(Uplink) :2500-2570MHz;               | 24.3 dBm      | 23(dBm) ±2                |  |
|                        | RX(Downlink):2620-2690MHz               | 24.0 0011     |                           |  |
|                        | TX(Uplink): 880MHz to 915 MHz           | 23 89 dBm     | 23(dBm) ±2                |  |
|                        | RX(Downlink): 925 MHz to 960 MHz        | 20.00 0011    |                           |  |
|                        | TX(Uplink) 832MHz~862MHz;               | 23.92dBm      | 23(dBm) +2                |  |
|                        | RX(Downlink)791MHz~821MHz               | 20.020011     |                           |  |
| LTE FDD B28            | TX(Uplink): 703 MHz to 748MHz;          | 23.67dBm      | 23(dBm) +2                |  |
|                        | RX(Downlink): 758 MHz to 803 MHz        | 20.070011     |                           |  |
| LTE TDD Band 38        | Uplink & Downlink 2570 MHz to 2620 MHz; | 24.26dBm      | 23(dBm) ±2                |  |
| LTE TDD Band 40        | Uplink & Downlink 2300MHz~2400MHz;      | 24.26 dBm     | 23(dBm) ±2                |  |
| NFC                    | 13.56MHz                                | 15.7 dBuA/10m | 60 dBuA/10m               |  |
| DMR                    | 400MHz-480MHz                           |               |                           |  |

| FM  | Rx(Downlink): 87.5MHz~108MHz | <br> |
|-----|------------------------------|------|
| GPS | Rx(Downlink): 1.57542GHz     | <br> |

Tests for SAR are conducted using standard operating positions with the device transmitting at its highest certified power level in all tested frequency bands. The maximum SAR values tested on this device when used in its normal position at the ear and when used close to the body (at a minimum distance of 5mm/0mm) are:

| Max SAR Value(W/kg)         | 10-g Head       | 0.532W/kg  |
|-----------------------------|-----------------|------------|
| Limit is 2.0(W/kg) for 10-g | 10-g Body       | 0.919 W/kg |
| Limit is 4.0(W/kg) for 10-g | 10-g Member DAS | 2.701 W/kg |

Technical file held by: Shenzhen Gotron Electronic CO.,LTD.

7B01, Building A, Block 1, AnhongjiTianyao Plaza, Longhua District, Shenzhen City, Guangdong Province China

Signed for and on behalf of: Shenzhen Gotron Electronic CO.,LTD.

Name and Title: Address: Bing Tang/Manager 7B01, Building A, Block 1, AnhongjiTianyao Plaza, Longhua District, Shenzhen City, Guangdong Province China

Bing Tang

Signature of Authorized Person 2023-03-14